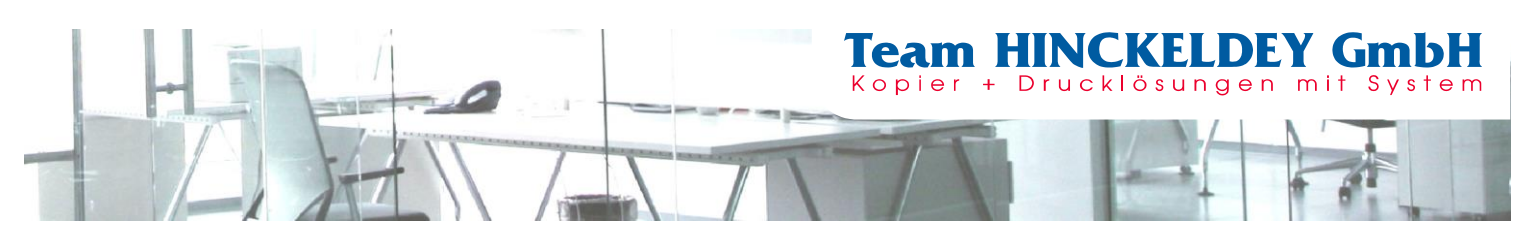

## Auslesen des Zählerstandes

Modelle SW: e-Studio408P, e-Studio409P, e-Studio478P

- Mit den Pfeiltasten "Einstellungen" auswählen und mit "OK" bestätigen. "Berichte" auswählen.
- 2. "Geräte" auswählen.
- 3. "Bestandsbericht" auswählen.

Die Liste mit den Zählerständen wird nun ausgedruckt.

Bitte versehen Sie diesen mit Ihrem Firmenstempel und schicken uns diesen als Fax: 0 22 36 - 96 24 922 oder Mail: info@zaehler.vhy.de

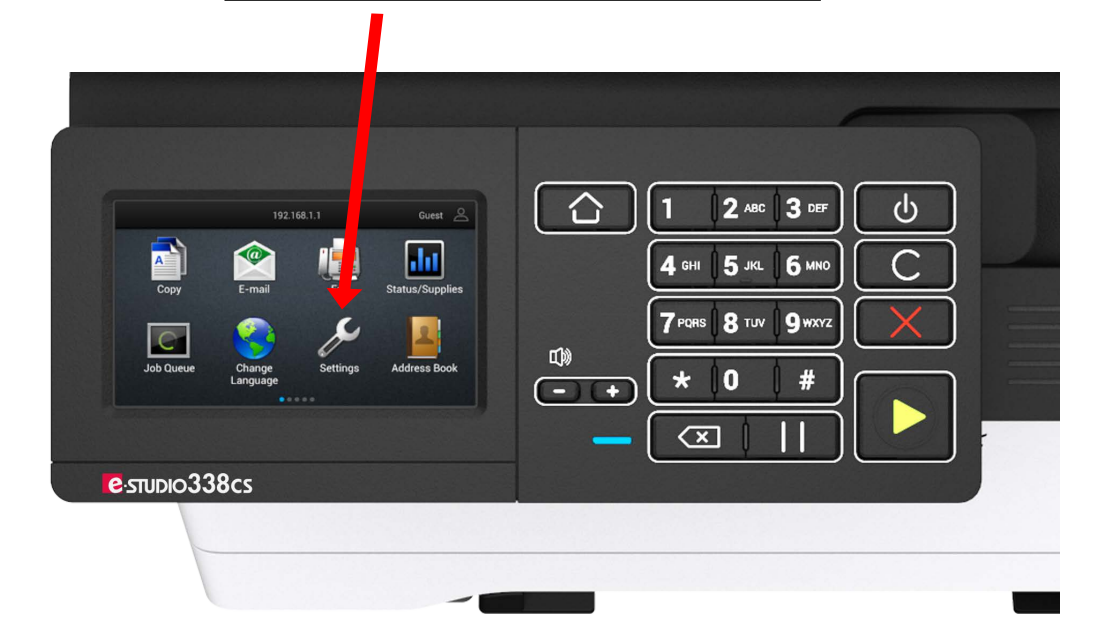

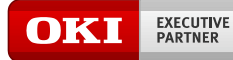

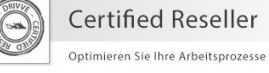

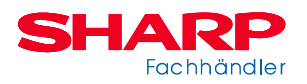